### **Data Analysis**

# Data Analysis (MS Excel)

Naming a range of cells → select the cells → right click and select 'Name a Range'.
 → type the name in the option box. Ensure the range is correctly selected.

| New Name          | 2                         | ?      |       | $\times$ |             |
|-------------------|---------------------------|--------|-------|----------|-------------|
| <u>N</u> ame:     | Jobs                      |        |       |          |             |
| Scope:            | Workbook                  | $\sim$ |       |          |             |
| C <u>o</u> mment: |                           |        |       | < >      | <i>Coll</i> |
| Refers to:        | ='1731emp'!\$B\$5:\$C\$14 |        |       |          |             |
|                   | ОК                        |        | Cance | I        |             |
|                   |                           |        |       |          |             |

- While printing the spreadsheet:
  - o check the fields required to show
  - if they want it to show formulae. (To show formulas instead of values, select Show Formulas under the Formula Auditing section of the

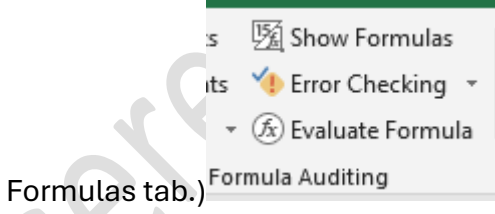

 To set a cell as currency →, click on the popup box in the Number section of the Home tab → select Currency and pick the required symbol and number of decimal places as specified on the paper.

| Number Alignment   | Font              | Border    | Fill      | Protection |  |
|--------------------|-------------------|-----------|-----------|------------|--|
| <u>C</u> ategory:  |                   |           |           |            |  |
| General<br>Number  | Sample<br>₹ 3,105 | .00       |           |            |  |
| Accounting<br>Date | <u>D</u> ecimal   | places: 2 | •         |            |  |
| Time               | Symbol:           | ₹ English | ı (India) |            |  |
| Fraction           | <u>N</u> egative  | numbers:  |           |            |  |
| Scientific         | -₹ 1.234          | .10       |           |            |  |

Format Cells

To colour a range of cells that contain specific values →, under the Styles section • in the Home tab  $\rightarrow$ , click on the drop-down menu under **Conditional Formatting**. Choose New Rule → Format only cells that contain. → add the rule according to the instructions on the paper from the Format tab (ego: less than 100, format: green). You can add more than one rule to a range of cells by repeating the same steps for the new rule.

| Edit Formatting Rule                                                                 | ?   | $\times$ |  |
|--------------------------------------------------------------------------------------|-----|----------|--|
| Select a Rule Type:                                                                  |     |          |  |
| ► Format all cells based on their values                                             |     |          |  |
| ► Format only cells that contain                                                     |     |          |  |
| ► Format only top or bottom ranked values                                            |     |          |  |
| ► Format only values that are above or below average                                 |     |          |  |
| ► Format only unique or duplicate values                                             |     |          |  |
| ► Use a formula to determine which cells to format                                   |     |          |  |
| Edit the Rule Description:                                                           |     |          |  |
| Format only cells with:                                                              |     |          |  |
| Cell Value Vers than or equal to Version 100                                         |     | Ť        |  |
| Preview: AaBbCcYyZz <u>F</u> ormat                                                   |     |          |  |
| ОК                                                                                   | Can | cel      |  |
| Rooms         27         75         206         24         107         71         99 |     |          |  |
| 75<br>55                                                                             |     |          |  |

- When you are using another file as a source file (ego for a LOOKUP function), make sure it is open until the end, or else the spreadsheet will no longer be able to access that data.
  - To make a cell reference absolute, press F4 while highlighting it

### IGCSERESOURES21.COM

| DESCRIPTION                                                                                          | FORMULA                                                                                                    |
|----------------------------------------------------------------------------------------------------|----------------------------------------------------------------------------------------------------|
| Add, Subtract, Multiply, Divide                                                                      | =A1+B1                                                                                                    |
| SUM = Adding a range of numbers                                                                      | =SUM(A1:A4)                                                                                                    |
| AVERAGE - Find the average                                                                           | =AVERAGE(A1:A4)                                                                                                    |
| MIN - Find the low value                                                                             | =MIN(A1:A4)                                                                                                    |
| MAX - Find the highest value                                                                         | =MAX(A1:A4)                                                                                                    |
| COUNT - Finding how many numbers are in a range                                                      | =COUNT(A1:A4)                                                                                                    |
| COUNTA - Counting the number of items in a range                                                     | =COUNTA(A1:A4)                                                                                                    |
| INT - Converts to the lowest whole number                                                            | =INT(A1)                                                                                                    |
| ROUND - Rounding numbers                                                                             | =ROUND(A1,2) The 2 is the number of decimal places                                                                                                    |
| ROUNDUP - Rounding numbers up                                                                        | =ROUNDUP(A1,2) The 2 is the number of decimal places                                                                                                    |
| ROUNDDOWN - Rounding numbers down                                                                    | =ROUNDDOWN(A1,2) The 2 is the number of decimal places                                                                                                    |
| VLOOKUP - Looking up what particular values mean<br>from a table arranged vertically                 | =VLOOKUP(A1, \$ B \$ 1: \$ C \$ 8,2)A1 is the cell to check \$ B \$ 1: \$ C \$ 8 is the array to look in2 is column 2 from \$ B \$ 1: \$ C \$ 8 meaning return the value in column 2 in that section.                             |
| HLOOKUP - Looking up what particular values mean<br>from a table arranged horizontally               | =HLOOKUP(A1, \$ B \$ 1: \$ G \$ 2,2)A1 is the cell to check \$ B \$ 1: \$ G \$ 2 is the array to look in2 is row 2 from \$ B \$ 1: \$ G \$ 2 meaning return the value in row 2 in that section.                                   |
| SUMIF - adding up specific values in a range                                                         | =SUMIF( \$ B \$ 1: \$ C \$ 8,A1, \$ D \$ 1: \$ D \$ 8)Checks if any cells in \$ B \$ 1: \$ C \$ 8 = A1 and if they do then it adds them together                                                                                  |
| COUNTIF - Counts the number of cells in a range that satisfy the given criteria                      | =COUNTIF(A2:A4, ">4") Checks that cells have a value greater than 4=COUNTIF(A2:A4, A1) Checks that the cells are equal to the value in cell A1                                                                                    |
| IF - Deciding what will go into a cell                                                               | =IF( \$ B \$ 1: \$ B \$ 8=A1,"A")IF the value in A1 appears in the range of cells then write A                                                                                                    |
| Nested IF                                                                                            | =IF( $\$ B \$ 1$ : $\$ B \$ 8=A1,"A"$ , IF( $\$ B \$ 1$ : $\$ B \$ 8=A2,"B"$ , IF( $\$ B \$ 1$ : $\$ B \$ 8=A3,"C",D$ )))IF the value in the range equals A1 then write A, if it equals A2 write B, A3 write C and none of them D |
| Average IF – it searches for criteria and makes an<br>average of the range according to the criteria | =AVERAGEIF( \$ D \$ 4: \$ D \$ 64,G3, \$ E \$ 4: \$ E \$ 64) \$ D \$ 4: \$ D \$ 64 is the range, G3 is the criteria, \$ E \$ 4: \$ E \$ 64 is the average range                                                                   |
| SQRT – Square root of a number                                                                       | =SQRT(B3)B3 is the number                                                                                                    |

 QRT - Square root of a number

# Presentations

### **Presentation Authoring (MS PowerPoint)**

- To open a given outline, click the "New slide" arrow and click "slide from outline..."
- Printing presenter notes, click print "Notes pages."
- Printing audience notes, click print "Handouts."
- When printing evidence of slide transitions, go to slide sorter and then PrntScr
- •

For all bullets to enter the screen at once  $\rightarrow$ , click on the Custom Animation under the Animations tab  $\rightarrow$  Then select all the bullet points and Add Effect in the side pane and choose the required style.

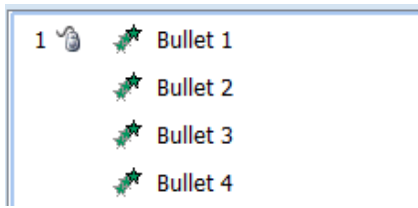

• For the bullets to enter the screen one by one, → Select the first bullet point and animate as required from Add Effects. Repeat for the remaining points.

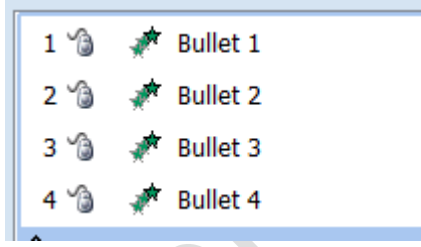

- When printing evidence of animations, open the Custom animations pane and then **PrntScr**
- To show evidence of transitions, take a screenshot of the slides pane, having a star beside the slides that have transitions.

• It plays continuously to loop a slide show until the Esc key is pressed. Under the Slide Show tab, click on Set Up Slide Show under Set Up. It appears in the Show options section of the option box.

|     | Image: Section 1.1 and Section 1.1 and Section |
|-----|----------------------------------------------------------------------------------------------------|
|     | Set Up Show                                                                                                    |
|     | Show type                                                                                                    |
|     | <ul> <li><u>P</u>resented by a speaker (full screen)</li> <li><u>B</u>rowsed by an individual (window)</li> <li>Browsed at a <u>k</u>iosk (full screen)</li> </ul>                                                                                                    |
|     | Show options                                                                                                    |
|     |                                                                                                    |
| 600 |                                                                                                    |

•